## مراحل گردش کار درخواست کارآموزی

ويژه دانشجويان كارشناسي

- مراجعه به سیستم گلستان ، منوی آموزش، پیشخوان ، درخواست کار آموزی

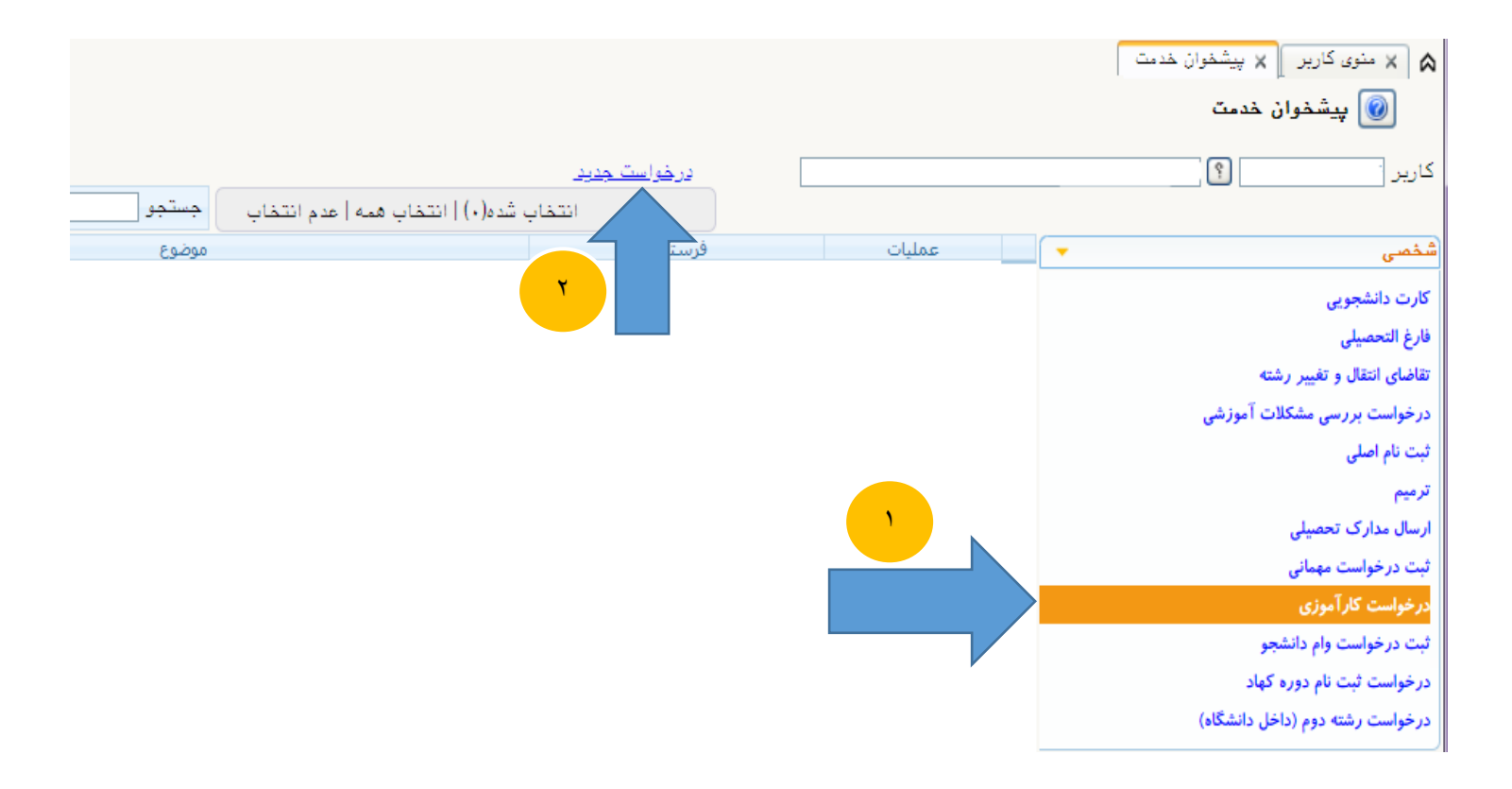

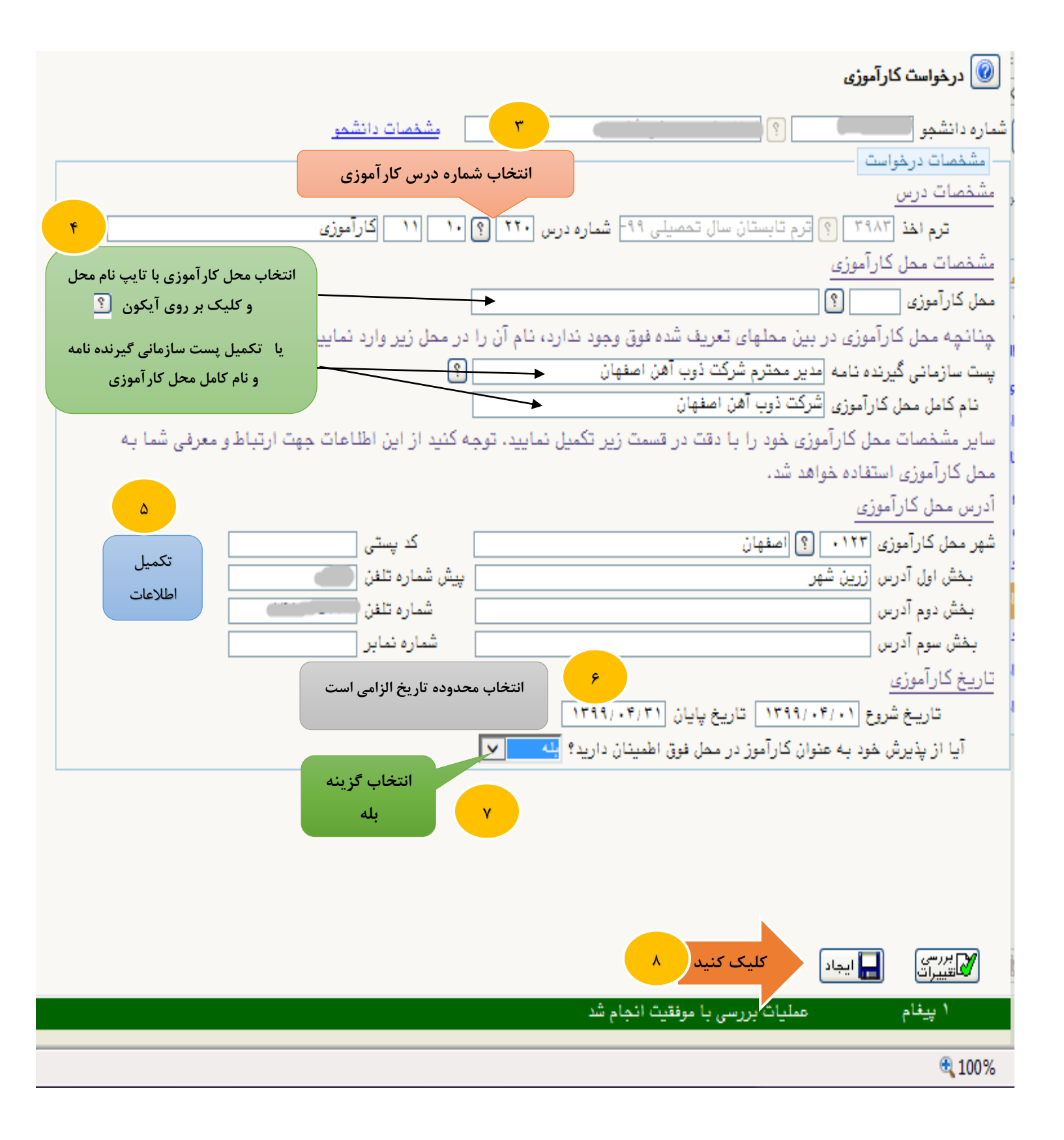

| ب شده(٠)   انتفاب همه   عدم انتفاب | <u>در خواست مدید</u><br>انتخ | ۹<br>جهت ویرایش کلیک کنید | X بنوی کاربر X پیشخوان خدمت کاربر X پیشخوان خدمت کاربر Y |
|------------------------------------|------------------------------|---------------------------|----------------------------------------------------------|
| موضوع                              | فرستنده                      |                           | شخصى                                                     |
| در دوست در بوری در دوست داستو      |                              |                           | كارت دانشجویی<br>فارغ التحمیر                            |
|                                    |                              |                           | قارع التعطيني<br>تقاضای انتقال و تغییر رشته              |
|                                    |                              | جهت أرسال درخواست كليد    | درخواست بررسی مشکلات آموزشی                              |
|                                    | 1.                           |                           | ثبت نام اصلی                                             |
|                                    |                              |                           | ترميم                                                    |
|                                    |                              |                           | ارسال مدارک تحصیلی                                       |
|                                    |                              |                           | ثبت درخواست مهمانی                                       |
|                                    |                              |                           | درخواست کار آموزی                                        |
|                                    |                              |                           | ثبت درخواست وام دانشجو                                   |
|                                    |                              |                           | درخواست ثبت نام دوره کهاد                                |
|                                    |                              |                           | درخواست رشته دوم (داخل دانشگاه)                          |

- پس از ارسال درخواست کارآموزی توسط دانشجو ، درخواست جهت کنترل و ویرایش احتمالی در کارتابل کارشناس پژوهشی دانشکده قابل مشاهده بوده و پس از تائید و ارسال درخواست توسط کارشناس پژوهشی دانشکده ( دانشکده هایی که دارای کارشناس پژوهشی می باشند) ، درخواست در کارتابل معاون پژوهشی دانشکده قابل مشاهده است.

|                                                     |              |                                 | 🞯 پیشخوان خدمت                        |
|-----------------------------------------------------|--------------|---------------------------------|---------------------------------------|
| انتخاب شده(۰)   انتخاب همه   عدم انتخاب المحمو      |              | مشاهده نامه کار آموزی<br>دانشجو | کارپر است                             |
| موضوع                                               | فرستنده      |                                 | شخصی (۲)                              |
| درخواست کارآموزی - تایید معاون پژوهشی دانشکده - 🦳 - |              |                                 | معاون پژوهشی دانشکده مواد (۱) 🔻       |
|                                                     |              |                                 | تشويق مقالات                          |
|                                                     |              | ۲۱ جهت تائید کلیک کنید          | تاييد فعاليتهاى پژوهشى                |
| _سال                                                | 🗙 تاييد و ار |                                 | درخواست اعتبار پژوهشی                 |
|                                                     |              |                                 | درخواست کارآموزی (1)                  |
|                                                     | توضيح        |                                 | · · · · · · · · · · · · · · · · · · · |
| ×                                                   |              |                                 |                                       |
|                                                     |              |                                 |                                       |
|                                                     |              |                                 |                                       |
|                                                     |              |                                 |                                       |
|                                                     |              | ١٣                              |                                       |
| JL                                                  | تایید و ارس  | کلیک کنید                       |                                       |
|                                                     |              |                                 |                                       |

· پس از تائید معاون پژوهشی دانشکده ، درخواست به کارتابل دانشجو جهت مشاهده معرفی نامه قطعی کارآموزی و چاپ آن ارسال می شود.

توجه : دانشجو باید پس از مشاهده معرفی نامه قطعی و پرینت آن حتما دکمه ارسال درخواست را جهت ارجاع به کارشناس واحد ثبت نام اداره کل آموزش جهت انجام امور بعدی بزند.

نکته : دانشجوی گرامی درصورتیکه قبل از پرینت نامه، دکمه تایید را زدید برای اینکه بتوانید نامه کارآموزی را مجددا مشاهده و چاپ کنید در کادر جستجو گزینه همه موارد را انتخاب نموده تا آیکون چاپ قابل رؤیت شود.

|                                       |                                  |                            | 🔉 🗙 منوی کاربر 🗙 پیشخوان خدمت   |
|---------------------------------------|----------------------------------|----------------------------|---------------------------------|
|                                       | جهت مشاهده و پرینت نامه کارآموزی |                            | 🔘 پیشخوان خدمت                  |
| ۱۴ () انتخاب هده   عدم انتخاب   مستمر | کلیک کنید                        |                            | کاربر 🚬 ؟                       |
|                                       |                                  |                            | (1)                             |
| موضوع                                 | عمي                              |                            | شخصی (۱)                        |
| درخواست کارآموزی - دانشجو             | ) 🎽 🛛 معاون پژوهشی دانشکده مواد  | 1 💀 🗎                      | كارت دانشجويي                   |
|                                       |                                  |                            | فارغ التحصيلي                   |
|                                       |                                  | تقاضای انتقال و تغییر رشته |                                 |
|                                       | جهت تائید کلیک کنید م            |                            | درخواست بررسي مشكلات آموزشي     |
|                                       |                                  |                            | ثبت نام اصلی                    |
|                                       |                                  |                            | ترميم                           |
|                                       |                                  |                            | ارسال مدارک تحصیلی              |
|                                       |                                  |                            | ثبت درخواست مهمانی              |
|                                       |                                  |                            | درخواست کار آموزی (۱)           |
|                                       |                                  |                            | ثبت درخواست وام دانشجو          |
|                                       |                                  |                            | درخواست ثبت نام دوره كهاد       |
|                                       |                                  |                            | درخواست رشته دوم (داخل دانشگاه) |

خیلی مهم : ثبت کار آموزی در گلستان پس از اتمام ثبت نام ترم تابستان صورت می گیرد. در این مرحله با تایید کارشناس واحد ثبت نام آموزش کل، درس کار آموزی برای دانشجو در سیستم گلستان ثبت شده و دانشجو می تواند از طریق اطلاعات جامع دانشجو در ترم موردنظر از ثبت درس خود اطمینان حاصل نماید.

> مدیریت سیستم گلستان = دانشگاه صنعتی اصفهان بهار ۱۴۰۰